# S Sign in to LeoNet

WAIT: If you are applying after the late fee is in effect you must pay the late fee **BEFORE** you can submit your graduation application.

To view the deadlines and late fees, <u>click here</u>.

#### STEP 1

## **Click on Self Service**

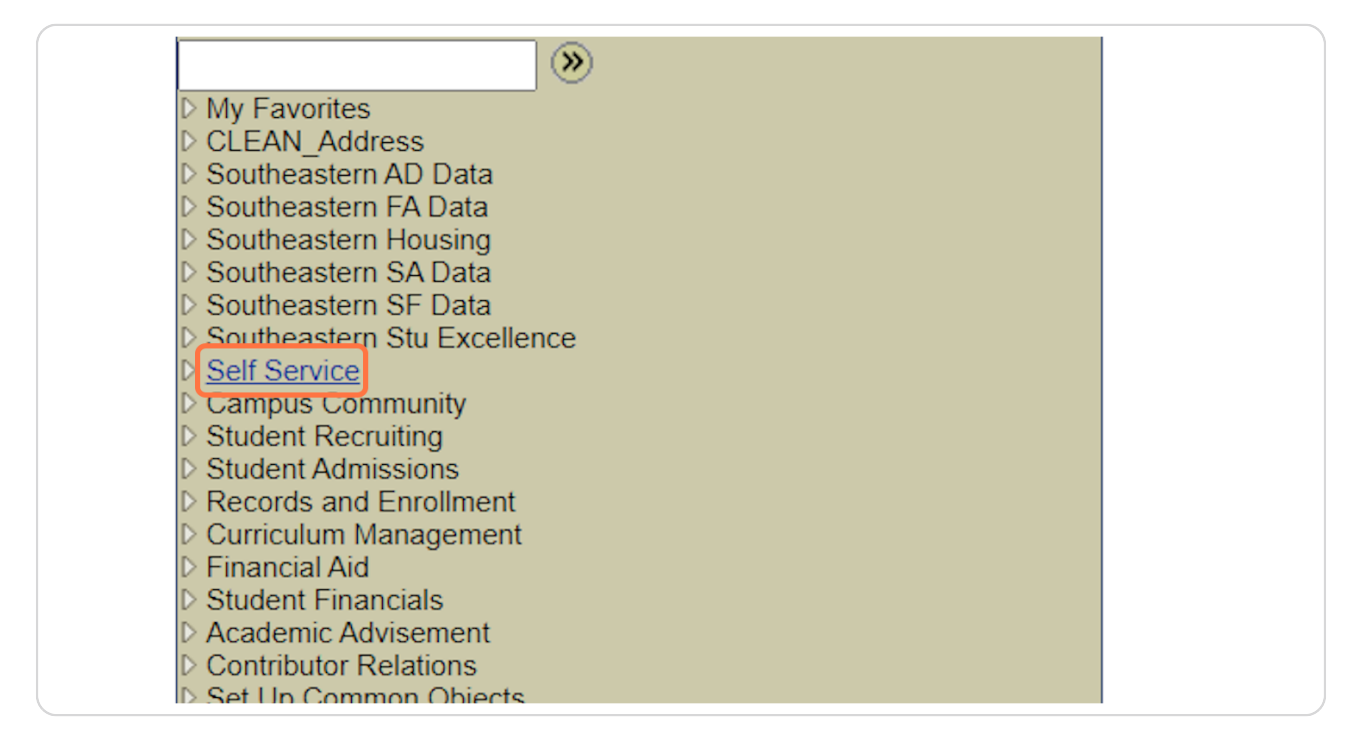

7 Steps 🔼

## Look for Degree Progress/Graduation and Click on Apply for Graduation

| ses, view student | <ul> <li>Wiew your account, make an electronic payment, view accept your financial aid awards.</li> <li>Make a Payment via Nelnet</li> <li>Select Refund via BankMobile</li> <li>Account Inquiry<br/><u>7 More</u></li> </ul> |
|-------------------|----------------------------------------------------------------------------------------------------|
| iscripts and      | <ul> <li>Degree Progress/Graduation</li> <li>View your degree progress report and apply for graduation</li> <li>Apply for Graduation</li> <li>View Degree Progress Report</li> </ul>                                          |
| ation status.     | Textbook Rental Information     Book Location / Semester     View Book History                                                                                                    |

#### STEP 3

## Click on Add a New Value

| Apply for Graduation                                                                        |
|---------------------------------------------------------------------------------------------|
| Enter any information you have and click Search. Leave fields blank for a list of all value |
| Find an Existing Value                                                                      |
| ▼ Search Criteria                                                                           |
| Search by: Term begins with                                                                 |
|                                                                                             |
| Search Advanced Search                                                                      |
|                                                                                             |

## If you do not know the Term number, click the Magnifying Glass

| Graduation<br>gree Progress                                        | Apply for Graduation                   |
|--------------------------------------------------------------------|----------------------------------------|
| edit<br>mission<br>ental Informatio<br>nter                        | Eind an Existing Value Add a New Value |
| <u>peal</u><br><u>dance Update</u><br><u>Verification</u>          | *Term                                  |
| <u>d Authorization</u><br><u>nge Request</u><br><u>commodation</u> | Add                                    |
| nt Athlete                                                         |                                        |

#### STEP 5

## Click the Number for the Term you are Applying for

| 1        | Add                       | Look U      | Cancel Advanced         | L |
|----------|---------------------------|-------------|-------------------------|---|
|          |                           | Search      | Results                 |   |
|          |                           | View 100    | First 🔣 1-2 of 2 🚺 Last |   |
| <u>n</u> | Find an Existing Value Ac | Term        | <u>Term</u>             |   |
|          |                           | <u>2238</u> | Fall 2023               |   |
|          |                           | <u>2243</u> | Spring 2024             |   |
| 1        |                           |             |                         |   |
| r        |                           |             |                         |   |
| -        |                           |             |                         |   |
|          |                           |             |                         |   |
| ir       |                           |             |                         |   |

Created with Tango

### Once your chosen Term number is in the box, Click the Add button

If the term is not available or you if have questions, please call the Office of the Registrar at (985) 549-2244.

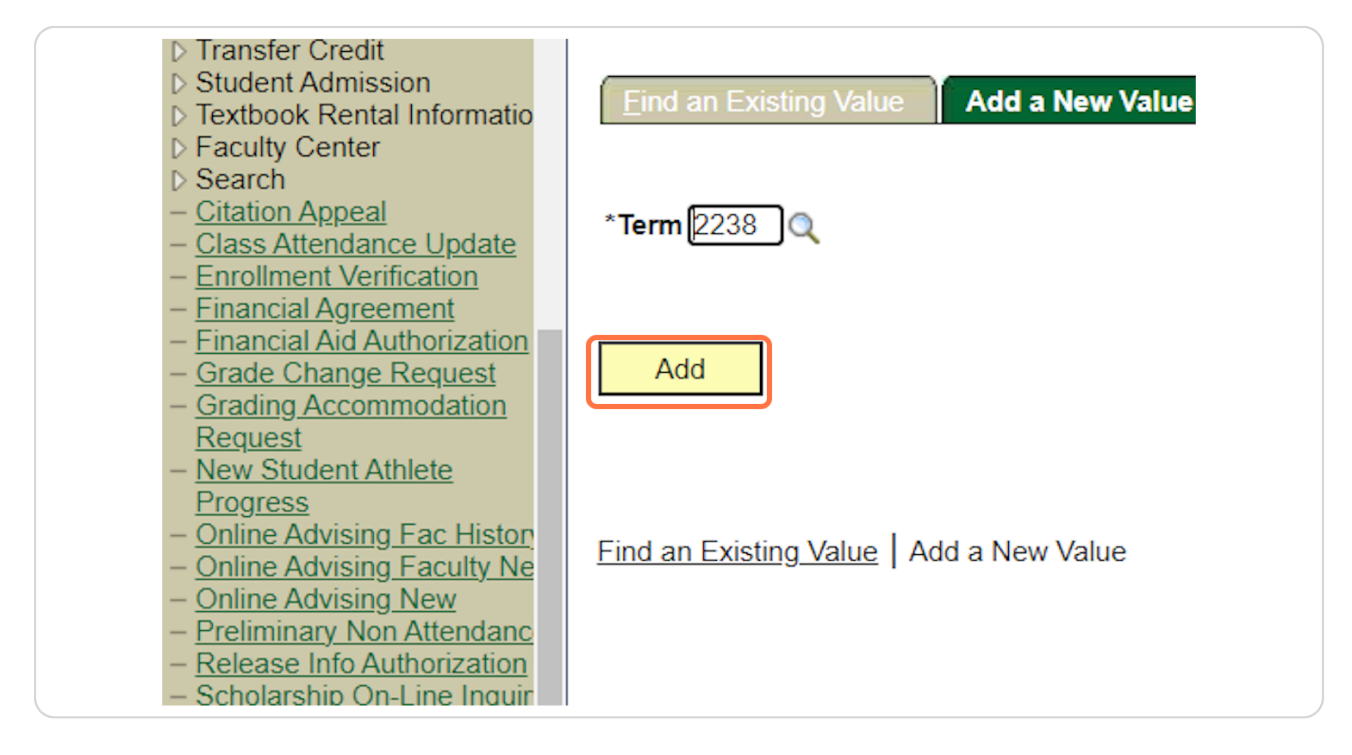

Created with Tango

### From here, you can make changes to your graduation application and click Save at the bottom of the page once it is complete.

\*\*Remember, if you are applying after the **LATE FEE** is in effect you must pay the late fee **BEFORE** you can submit your graduation application. To view the deadlines and late fees, click here.

| SOUTHEASTERN                                                                       | A GREAT DAY WITH CDP                                                                      |       |
|------------------------------------------------------------------------------------|-------------------------------------------------------------------------------------------|-------|
| LOUISIANA UNIVERSITY                                                               | Home (SAPRD) - Production   Add to Favorites   Si                                         | n Out |
|                                                                                    |                                                                                           |       |
| Menu 🗖                                                                             |                                                                                           |       |
| <ul> <li>Degree Progress/Graduatic -</li> <li>Apply for Graduation</li> </ul>      | Application for Graduation                                                                | î     |
| - View Degree Progress                                                             |                                                                                           | - 11  |
| D Transfer Credit                                                                  |                                                                                           |       |
| D Student Admission                                                                | Graduation Semester 2238 Fall 2023                                                        |       |
| D Faculty Center                                                                   | Our records do not show any majors in your academic program that qualify for              |       |
| <ul> <li>Search</li> <li>Citation Appeal</li> </ul>                                | graduation. If this is incorrect, please Contact Office of the Registrar, your department |       |
| - Class Attendance Update                                                          | nead, or your adviser.                                                                    |       |
| <ul> <li>Enroliment Verification</li> <li>Financial Agreement</li> </ul>           |                                                                                           |       |
| - Financial Aid Authorization                                                      | Enter Name to Appear on Diploma                                                           |       |
| - Grading Accommodation                                                            | First Name                                                                                |       |
| <ul> <li><u>Request</u></li> <li><u>New Student Athlete</u></li> </ul>             | Middle Name                                                                               |       |
| Progress<br>Opline Advising East History                                           | Last Name                                                                                 |       |
| - Online Advising Faculty Ne                                                       |                                                                                           |       |
| <ul> <li>Online Advising New</li> <li>Preliminary Non Attendanc</li> </ul>         | Mailing Address for Diploma                                                               |       |
| <ul> <li>Release Info Authorization</li> <li>Scholarzhin On Line Inquir</li> </ul> |                                                                                           |       |
| - Semester Attendance Inter                                                        | Сонту 054                                                                                 |       |
| <ul> <li>Southeastern/Northshore<br/>Auth</li> </ul>                               | Address Line 1                                                                            |       |
| - Student Hand Book                                                                | Address Line 2                                                                            |       |
| - <u>Student Opinion Of Teaching</u><br>- <u>Verify SSN</u>                        | Address Line 4                                                                            |       |
| - Meal Plan/Lagniappe<br>- Southeastern Promise                                    | City State LA Zip                                                                         | - 1   |
| - History Stu Athlete Progres                                                      |                                                                                           |       |
| - <u>View Semester Fee</u><br>Statement                                            |                                                                                           |       |
| - Track Weekly Absences<br>- Change of Major                                       | Telephone Number & Email Address                                                          |       |
| - Emergency Relief Fund                                                            | Post-Graduation Phone # Extension                                                         |       |
| D Campus Community                                                                 | Off-Campus Email Address                                                                  |       |
| Student Recruiting<br>Student Admissions                                           |                                                                                           |       |
| D Records and Enrollment                                                           | Degree programs if incorrect contact Office of the Registrar                              |       |
| <ul> <li>Curriculum Management</li> <li>Financial Aid</li> </ul>                   | Devel                                                                                     |       |
| D Student Financials                                                               | Legree 1                                                                                  |       |
| V Academic Advisement                                                              | Pri Major Catalog Year                                                                    |       |

Created with Tango